## 打分控制台(KS-GC15-D) 软件升级说明

## 准备

从下面的链接下载升级刻录程序与固件。
 <u>http://www.kazovision.com.cn/sports/ultrascore/download/upgrade\_ks-gc15/?lang=chs</u>

- 将打分控制面板与计算机连接,接通打分控制台电源,使打分控制台电源开关处于关闭 状态。
- 3. 在计算机上打开从网站上下载的"mcuisp.exe"软件。

| <i>#</i> mcuisp V0.993单片机在线 | 扁程专家www.mcu                   | uisp.com           |        |               | _       |        | × |
|-----------------------------|-------------------------------|--------------------|--------|---------------|---------|--------|---|
| 系统(Y) 帮助(Z) Language 技      | 搜索串口( <u>X</u> ) <u>P</u> ort | <u>b</u> ps:115200 | www.mc | uisp.com 免费软件 | :脱机/离线4 | 鳥程器(₩) |   |
| 联机下载时的程序又件:                 |                               |                    |        | ☑编程前重装文件      |         |        |   |
| 手持万用编程器 STMISP 免费ST         | MIAP LPC2xxxISP               | I                  |        |               |         |        | ^ |
| 升级手持机 搜索手持机                 |                               |                    |        |               |         |        |   |
| 设置下载选项                      |                               |                    |        |               |         |        |   |
| 手持机中的文件管理:                  |                               |                    |        |               |         |        |   |
| 工程文件描述: 选择;                 | 芯片型号                          |                    |        |               |         |        |   |
| _                           |                               |                    |        |               |         |        |   |
| 上传到PC                       | 下到手持机                         |                    |        |               |         |        |   |
| 清除该文件                       | IAP加密该文件                      |                    |        |               |         |        |   |
| 联机烧录                        | (P)                           |                    |        |               |         |        |   |
|                             |                               |                    |        |               |         |        |   |
|                             |                               |                    |        |               |         |        |   |
| DTR的高电平复位,RTS高电平进Boo        | otLoader                      | ~                  |        |               |         |        | ~ |
|                             |                               |                    |        |               |         |        |   |
|                             |                               |                    |        |               |         |        |   |

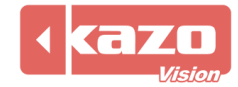

4. 选择"STMISP",点击"搜索串口(X)",并选择设备在计算机上的端口号。

| # mcuisp V0.993单片机在线编程专家2.mcuisp.com              | _ |   | $\times$ |
|---------------------------------------------------|---|---|----------|
| 系统(Y) 帮助(Z) Language 搜索串口(X) Port:COM4 bps:115200 |   |   |          |
| www.mcuisp.com 免费软件 肬们/离线编性背(W)                   |   |   |          |
| 联机下载时的程序文件:                                       |   |   |          |
|                                                   |   |   |          |
| 手持万用编程器 STMISP 免费STMIAP LPC2xxxISP                |   |   | ^        |
| · · · · · · · · · · · · · · · · · · ·             |   |   |          |
| エ始編程(の) 「編程后执行                                    |   |   |          |
| → 使用RamIsp                                        |   |   |          |
| □ 连续烧录模式                                          |   |   |          |
|                                                   |   |   |          |
| 峡裔IH信息(K) 消除心片(Z) (與PLASH                         |   |   |          |
| 2/4 7 <b>Z</b> e <sup>2</sup>                     |   |   |          |
| 远坝子卫区:                                            |   |   |          |
| □ 编程到FLASH时写选项字节                                  |   |   |          |
|                                                   |   |   |          |
| 咳味护: 43 晚什远坝: 55 该定远坝子节寺                          |   |   |          |
| 写保护: FF FF FF FF 用户数据0-1 FF FF                    |   |   |          |
|                                                   |   |   |          |
|                                                   |   |   |          |
|                                                   |   |   |          |
|                                                   |   |   |          |
|                                                   |   |   |          |
|                                                   |   |   | $\sim$   |
| DTR的高电平复位,RTS高电平进BootLoader V                     |   |   | _        |
|                                                   |   | _ |          |
|                                                   |   |   |          |

5. 选择之前从网站上下载的固件,并在下拉列表中选择"DTR 的低电平复位, RTS 高电平进 BootLoader"。

| mcuisp V0.993单片机在线编程专家www.mcuisp.com                                                                                  | _    | × |
|----------------------------------------------------------------------------------------------------|------|---|
| 系统(Y) 帮助(Z) <u>L</u> anguage 搜索串口(X) <u>P</u> ort:COM4 <u>b</u> ps:115200<br>www.mcuisp.com 免费软件 脱子 高线编程器( <u>W</u> ) |      |   |
|                                                                                                    | 4    |   |
| C:\Users\4/569\Downloads\console_lite_main.nex // 编程用                                                                 | 重装又件 |   |
| 手持万用编程器 STMISP 免费STMIAP LPC2xxxISP                                                                                    |      | ~ |
| □ 校验                                                                                                    |      |   |
| 开始编程(P) ビ編程后执行<br>使用RamIsp                                                                                            |      |   |
|                                                                                                    |      |   |
| 读器件信息(R) 清除芯片(Z) 读FLASH                                                                                               |      |   |
| 选项字节区:                                                                                                    |      |   |
| 「编程到ELASH时写洗顶字节                                                                                                    |      |   |
| 读保护: A5 硬件洗顶: FF 设定洗顶字节等                                                                                              |      |   |
|                                                                                                    |      |   |
|                                                                                                    |      |   |
|                                                                                                    |      |   |
|                                                                                                    |      |   |
|                                                                                                    |      |   |
| DTR的低电平复位,RTS高电平进BootLoader                                                                                           |      | ~ |
|                                                                                                    |      |   |
|                                                                                                    |      |   |

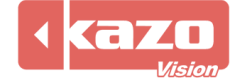

6. 点击"开始程序设计",然后打开打分控制台电源(此时打分控制面板屏幕是黑屏状态)。

| ▲ mcuisp V0.993单片机在线编程专家www.mcuisp.com                                                                               | X                                                                                                    |  |  |  |
|----------------------------------------------------------------------------------------------------|----------------------------------------------------------------------------------------------------|--|--|--|
| 系统(Y) 帮助(Z) Language 搜索串口(X) Port:COM4<br>www.mcuisp.com 免费软件 脱机/离线编程器(W)                                            | <u>b</u> ps:115200                                                                                                    |  |  |  |
| 軟化」 「教師知道列程序文件:<br>C: \Users \47569 \Downloads \console_lite_main.hex                                                | ☑ 编程前重装文件                                                                                                    |  |  |  |
| 手持万用编程器 STMISP 免费STMIAP LPC2xxxISP<br>一校验<br>开始编程(P)<br>一使用Ramisp<br>□连续烧录模式                                         | 开始達接36,接收到:79<br>在申口COM4连接成功@115200bps.耗时4156毫秒<br>芯片内BootLoader版本号: 2.2<br>芯片PID: 00000414<br>芯片FLASH容量为512KB                                                                                                    |  |  |  |
| 读器件信息(R)<br>清除芯片(Z) 读FLASH<br>迭项字节区:<br>编程到FLASH时写选项字节<br>读保护: A5 硬件选项: FF 设定选项字节等<br>写保护: FF FF FF FF 用户数据0-1 FF FF | 芯片SRAM容量为65535KB(此信息仅供参考,新版本<br>芯片己不包含此信息)<br>96位的芯片唯一序列号:<br>39FFD8055042323908760543<br>读出的选项字节:<br>A55AFF00FF00FF00FF00FF00FF00<br>全片擦除成功<br>第4265毫秒,己准备好<br>共写入86KB,进度100%,耗时34687毫秒<br>成功从08000000开始运行<br>WWW.mcuisp.com向您报告,命令执行完毕,一切正<br>常 |  |  |  |
| DTR的低电平复位,RTS高电平进BootLoader ~                                                                                        | ·                                                                                                    |  |  |  |
|                                                                                                    |                                                                                                    |  |  |  |

7. 刻录完成后,关闭打分台电源,并重启打分控制台。

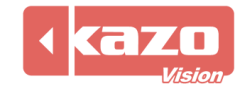